# WIFI HELP DESK

# WiFi help Desk User Manual

Document Version – 1.0 Rev. 0

Release Date: 13/03/2013

### Step 1

• To access "wifi help- desk" enter this URL "www.sipssglobal.com/PDITGH" on address bar of your browser.

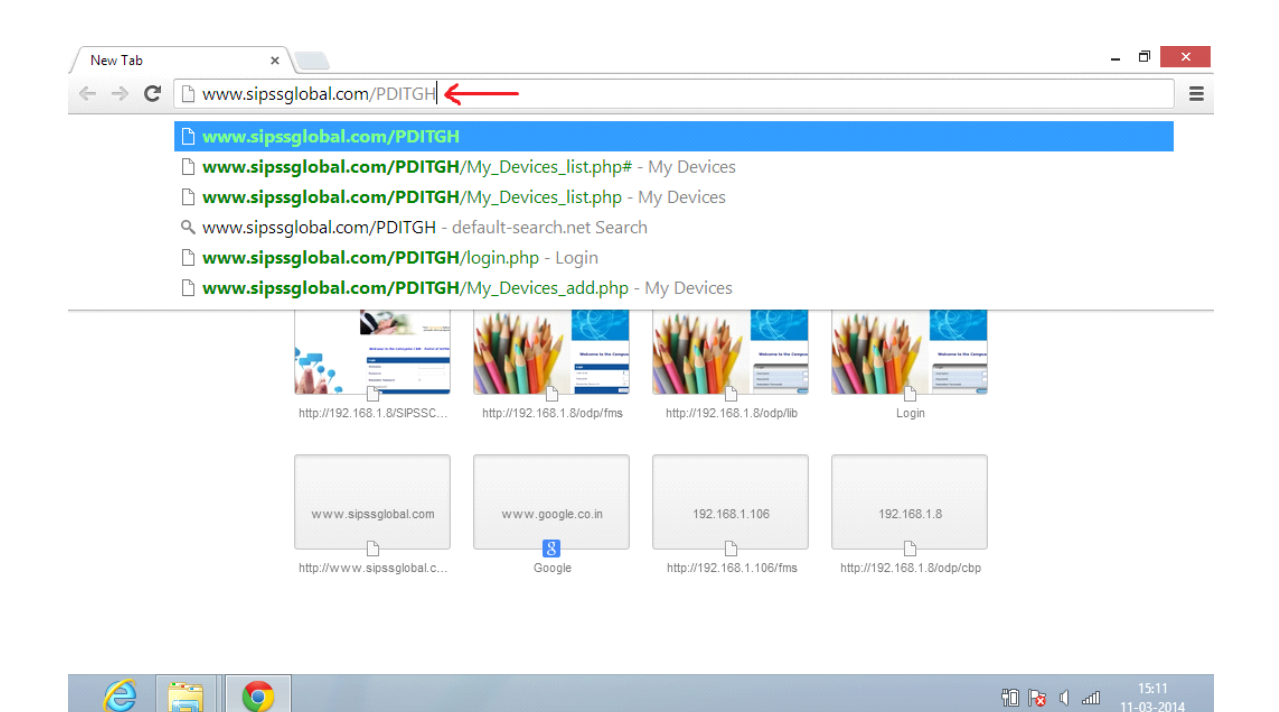

### **Step 2** - **Registration**

• Here you can register by click "Register here"

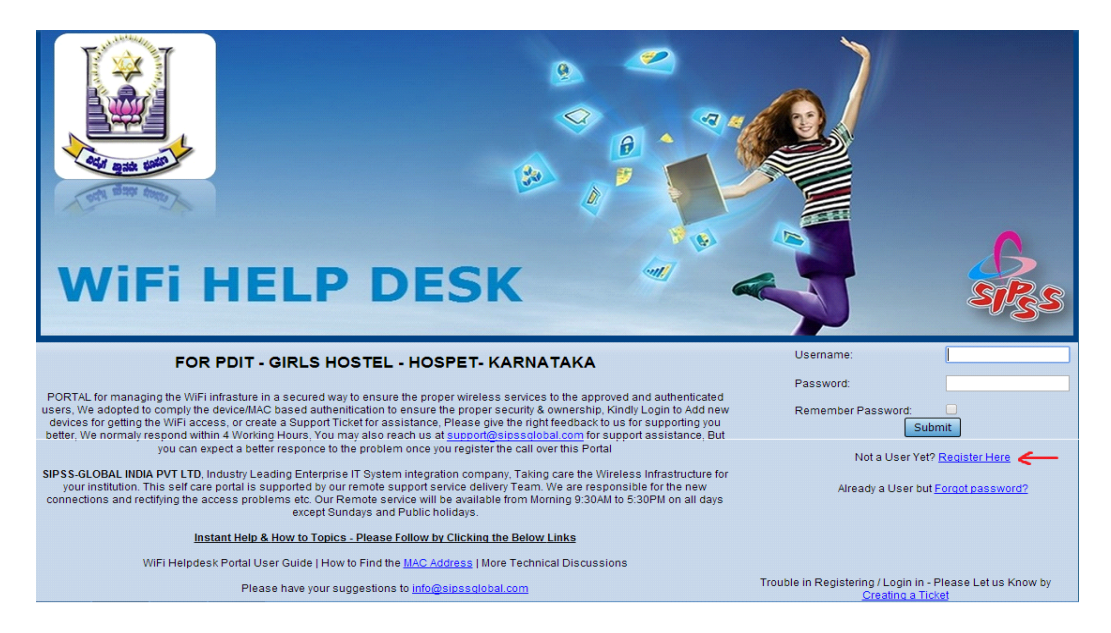

- To register, you should enter your E-mail id, name, USN number/Registration number, contact number, department and also choose a password.
- And you should agree the agreement, Terms and Conditions.

| Registration Page - Automated Registration & Activation Process                                                                                                    |                                                                                                    |  |
|----------------------------------------------------------------------------------------------------|----------------------------------------------------------------------------------------------------|--|
| User Email:                                                                                                    | * (Please provide the accurate accesable E-Mail ID once you register your Roll No / USN No with an E-mail ID, It is not easy to change the mapping)                                                                                                    |  |
| Password:                                                                                                    |                                                                                                    |  |
| Re-enter password:                                                                                                    |                                                                                                    |  |
| Name:                                                                                                    | (Please Provide the Correct Name as Per records for Verification)                                                                                                    |  |
| Registration/USN No:                                                                                                    | (Only Permitted Nos are allowed to Register, If you No is not appearing as not permitted or appearing as Already Registered Please Let us Know)                                                                                                    |  |
| Contact No:                                                                                                    | Please Provide the Accurate No to enable us to Serve you remotely) Your Mobile no is safe with US.                                                                                                    |  |
| Department:                                                                                                    | Please select • *                                                                                                    |  |
| Remarks:                                                                                                    | IStyle] ▼  [Fent] ▼  [Size]▼<br>B / U 手 手 手 一 注 注 伴 伴 ▲ 傘 へ 回 命 □<br>View Searce                                                                                                    |  |
| * - Required fields                                                                                                    |                                                                                                    |  |
| MANDATE SERVICE U                                                                                                    | ISAGE AUTHORIZATION AGREEMENT                                                                                                    |  |
| You are about to access<br>The purpose of the Sen<br>each time you access th                                                                                                    | s the Internet through a wireless Internet access node (the "Service") operated by SIPSS-GLOBAL For PDIT Hospet at Girls Hostel.<br>xice is to provide wireless Internet access to Authorized residents of PDIT HOSPET Girls Hostel. You may use the Service only if you agree to the following terms of service<br>to Service.                                                                                                    |  |
| Terms of Service (TO                                                                                                    | S) Access to WiFi.                                                                                                    |  |
| The WIFI service is provided by PDIT-HOSPET For its Students / Residents of Girls Hostel for educational references. Your access to the Service is completely at the discretion of PDIT HOSPET, and your access to the Service may be blocked, suspended, or terminated at any time for any reason including, but not limited to, violation of this Agreement, actions that may lead to liability for PDIT HOSPET for its Students / Residents of applicable laws or regulations, PDIT HOSPET may reveals the TOS at any time, You must accept this Agreement service, and its your responsibility to review it for any change sech time, This is a secured wireless network. No network communication is 100% secure, and and the secure and the second second s                                  |                                                                                                    |  |
| Disclaimer.                                                                                                    |                                                                                                    |  |
| You acknowledge That<br>the service granted to y<br>(i) that the Service may<br>(ii) that viruses or other<br>(iii) that PDIT HOSPET                                                                                                    | you are using this portain to register and get the access granted for your own, devicely's and responsible for all the communication initiated from your device. If you won't share<br>out to anybody six well held responsible for all such communication initiated from / through the device. Also agree<br>not be uninterrupted or error-free;<br>does not guarantee the security of the Service and that unauthorized third parties may access your computer or files or otherwise monitor your connection. |  |
| THE SERVICE AND ANY PRODUCTS OR SERVICES PROVIDED ON OR IN CONNECTION WITH THE SERVICE ARE PROVIDED ON AN AS IS, AS AVALABLE BASIS WITHOUT WARRANTES OF<br>ANY KIRG, ALL WARRANTES, CONDITIONS, REPRESENTATIONS, INDEMNITIES AND GUARANTEES WITH RESPLCT TO THE CONTENT OR SERVICE AND THE OPERATION, CAPACITY, SPEED,<br>ANY KIRG, ALL WARRANTES, CONDITIONS, REPRESENTATIONS, INDEMNITIES AND GUARANTEES WITH RESPLCT TO THE CONTENT OR SERVICE AND THE OPERATION, CAPACITY, SPEED,<br>CUSTOM, PROC ROAL, OR WITTEN STATEMENTS BY POIT HOSPET, OR OTHERWISE (INCLUDER, BUT NOT LINITED TO ANY WARRANTY OS STATES/CONTENTION, CAPACITY, SPEED,<br>CUSTOM, PROC ROAL, OR WITTEN STATEMENTS BY POIT HOSPET, OR OTHERWISE (INCLUDER, BUT NOT LINITED TO ANY WARRANTY OS STATES/CONTENIZO NOT ALLOW THE EXCLUSION OF<br>CERTAIN WARRANTES, IN WIRCH CASE, LIABLITY IN SUCH UNRSDICTIONS SHALL BE LIMPED TO THE EXTENT PERMITTED BY LAW, NO CONSECUENDA DI NOT ALLOW THE EXCLUSION OF<br>CERTAIN WARRANTES, IN WIRCH CASE, LIABLITY IN SUCH UNRSDICTIONS SHALL BE LIMPED TO THE EXTENT PERMITTED BY LAW, NO CONSECUENDA DI NOT ALLOW THE EXCLUSION OF<br>CERTAIN WARRANTES, IN WIRCH CASE, LIABLITY IN SUCH MARGEN, ON THERED TO THE EXTENT PERMITTED BY LAW, NO CONSECUENDA BATGASE, UNREEN OC CUSTOMER, INCLUDEN, BUT NOT LINITED TO, UNAVENDESTICATED ACCESS, DARAGE, ON THEOR TO THE EXTENT FANATION OF RICIDENTIAL DAMAGES OR LIDES TRADUCTIONES DO THE STATE OF ONE SYSTEM ON DATA, LIABLITY IN TOTI LINITED TO, UNAVENDES DACCESS, DAMAGE, ON THERET OF VIDER STATE, OR DAMAGE, CONTRES OR DATA,<br>USE OF OR RELLANCE ON THE SERVICE, STOPPAGE OF OTHER WORK OR IMPARAMENT OF OTHER ASSES, OR DAMAGE CANTER ON DATA, CLAIMS FOR LIDS OF GOODWILL, CLAIMS FOR LIDES OF GOODWILL, CLAIMS FOR LIDES OF COST ON OTHER<br>AND ANY VIRUS OR OTHER WORK OR IMPARAMENT OF OTHER ASSES, OR DAMAGE CANTER AND THE SERVICES STOPPAGE FOR ANY VIRUS OR OTHER<br>AND ANY ACTION OR PROCEEDING EXCEED. THE LINITATIONS, EXCLUSIONS AND DISCLAMENES SET FORTH IN THIS SECTION WILL NOT APPLY ONLY IF AND TO THE EXTENT THAT THE LAW<br>OR A COURT OF COMPERENT AND REQUERE |                                                                                                    |  |
| THE USE OF THE SER                                                                                                    | VICE FOR THE FOLLOWING ACTIVITIES IS PROHIBITED:                                                                                                    |  |
| Spamming and Invasion<br>Distribution of Internet                                                                                                    | of Privacy of Others, Violating Intellectual Property Law, Transmitting Obscene or Indecent Speech or Materials, Transmitting Defamatory or Abusive Language, Hacking or<br>Viruses, Worms, Trojan Horses, or Other Destructive Activities.                                                                                                    |  |
| Back to login page                                                                                                    |                                                                                                    |  |
|                                                                                                    | I Agree the Agreement and confirm all the Info Provided Above is True.                                                                                                    |  |
|                                                                                                    | Developed, Hosted & Managed By SIPSS GLOBAL INDIA PVT LTD @ 2014                                                                                                    |  |

### Step 3 - Menu

- After registering you can login your account .To login, you should enter your "user name" (Registered mail id) and "password".
- Here you can change your password, register your devices, register your complaints and also you can update your feedback and suggestions by using the menu options.

| www.sipssglobal.com/PD ×                                         |                         |                                    |    |           | - 0 ×               |
|------------------------------------------------------------------|-------------------------|------------------------------------|----|-----------|---------------------|
| ← → C 🗋 www.sipssglobal.com/PDITGH/menu.php                      | )                       |                                    |    |           | ☆ =                 |
| P Do you want Google Chrome to save your password?               | Save password           | Never for this site                |    |           | ×                   |
| 1 million and                                                    |                         |                                    |    | 6         |                     |
| WiFi HELP                                                        | DE                      | SK                                 |    |           |                     |
| Logged on as jeswin@sipssglobal.in<br>Log out<br>Change password |                         |                                    |    |           |                     |
| My Profile                                                       |                         |                                    |    |           |                     |
| My Devices                                                       |                         |                                    |    |           |                     |
| My Tickets                                                       |                         |                                    |    |           |                     |
| Feedbacks And Suggestions                                        |                         |                                    |    |           |                     |
| Developed, H                                                     | osted & Managed By SIPS | S <u>GLOBAL INDIA</u> PVT LTD @ 20 | 14 |           |                     |
| 2 🗎 💿                                                            |                         |                                    |    | 10 k ( al | 15:02<br>11-03-2014 |

### Step 4 - Edit your profile

• You can edit your profile through "my profile" option.

| My Profile My Devices My Tickets Feedbacks And Suggestions                                                                  |                                              |
|----------------------------------------------------------------------------------------------------|----------------------------------------------|
| Welcome, Please review the Information Provided and update If required                                                      |                                              |
|                                                                                                    | User Email archureal@gmail.com               |
|                                                                                                    | Name arch                                    |
|                                                                                                    | Roll / USN No sipss888                       |
|                                                                                                    | Department Information Science & Engineering |
|                                                                                                    | Contact No 876543                            |
| -                                                                                                    | Remarks                                      |
| We appreciate your good efforts in keeping about your information                                                           | ID-Card Thump                                |
| property to assist you property when it is required, Please let us know<br>If you have any Problems Suggestions & Feedbacks |                                              |
| Peudead United                                                                                                    |                                              |

## **Step 5 - Register Devices**

• By clicking "My Devices" option, you can register your devices such as, mobile phones, Tablets, Laptops etc.

| Logged on as archureal@gmail.com |                                                                  |
|----------------------------------|------------------------------------------------------------------|
| Log out                          |                                                                  |
| Change password                  |                                                                  |
| My Profile                       |                                                                  |
| My Devices 🧲                     |                                                                  |
| My Tickets                       |                                                                  |
| Feedbacks And Suggestions        |                                                                  |
|                                  | Developed, Hosted & Managed By SIPSS GLOBAL INDIA PVT LTD @ 2014 |

- In this option you can select your device types and can add your MAC address and your device model.
- For finding MAC address of your devices click"How to find the MAC address" link

|                  | My Devices, Add New Device                                                                                                    |
|------------------|----------------------------------------------------------------------------------------------------|
| User Email       | jeswin@sipssglobal.in                                                                                                    |
| Wi Fi Location   | Please select 🔨 *                                                                                                    |
| Type Of Device   | O Desktop / All in one PC With WiFi O 1-Phone / 1-Pad - Apple O Laptop O Mobile - Nokia- Symbian O Mobile - Others O Mobile / Tablet - Android O Mobile / Tablet - Windows O Not Known |
| Make / Model     | •                                                                                                    |
| MAC Address      | * Please mention the WiFi MAC address eg: 00:0a:95:9d:68:16, How to Find the MAC Address                                                                                               |
| Operating System | O Linux - Others O Linux - Ubuntu O Mobile / Tablet OS O Others / Not Known O Windows - 7 O Windows - 8 O Windows Server O Windows XP                                                  |
| Wi Fi Access     | Requested T                                                                                                    |
|                  | [Style] V [Font] V [Size] V                                                                                                    |
|                  | B / U 手 喜 君 一 任 任 律 律 ▲ 🤌 🍓 🔯 🗇 🗖                                                                                                    |
|                  |                                                                                                    |
| Remarks          |                                                                                                    |
|                  |                                                                                                    |
|                  | View Source                                                                                                    |
|                  |                                                                                                    |

• You can register more than one devices through "Register new devices for wifi access"

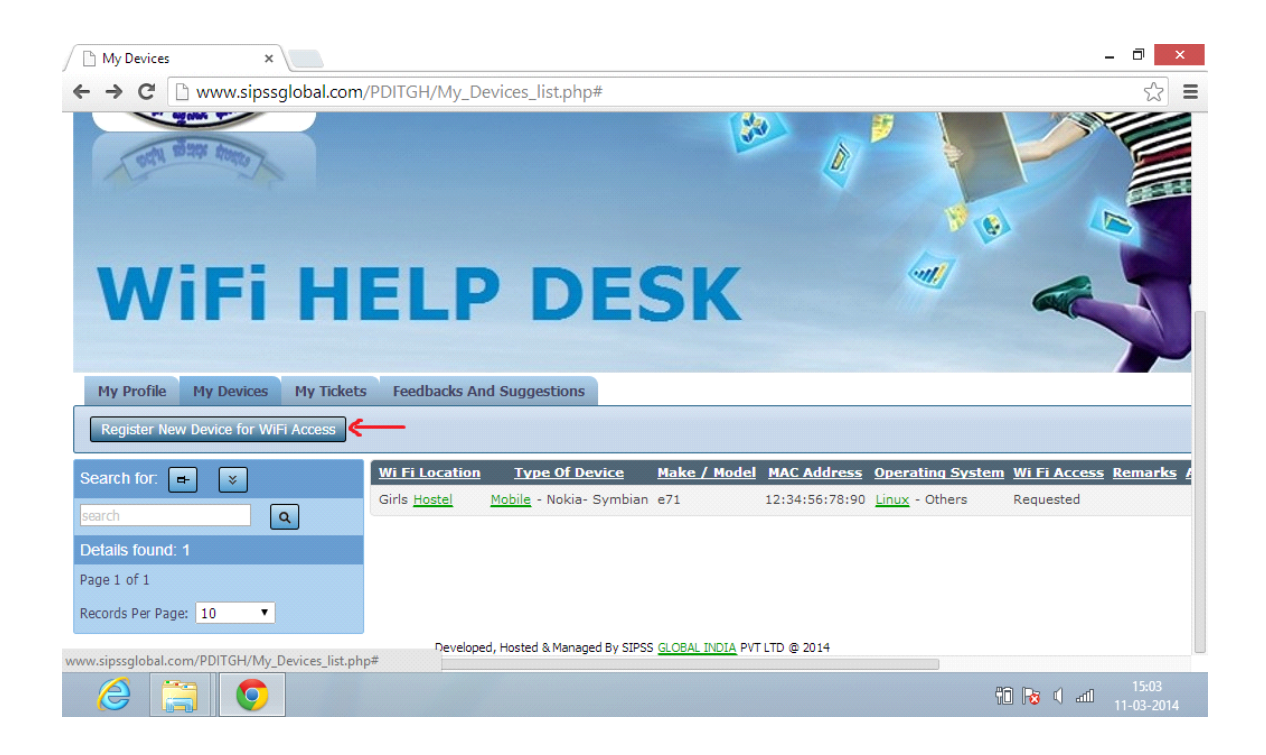

### Step 6 - Register Problems

• For register your wifi problems, go to "My Ticket" option.

| Logged on as archureal@gmail.com<br>Log out<br>Change password |                                                                  |
|----------------------------------------------------------------|------------------------------------------------------------------|
| My Profile                                                     |                                                                  |
| My Devices                                                     |                                                                  |
| My Tickets                                                     |                                                                  |
| Feedbacks And Suggestions                                      |                                                                  |
|                                                                | Developed, Hosted & Managed By SIPSS GLOBAL INDIA PVT LTD @ 2014 |

• Here you can mention your problem, and click save. Your problem will register.

| 🗅 My Tickets 🛛 🗙             |                                                                  | - 🗇 🗙               |
|------------------------------|------------------------------------------------------------------|---------------------|
| ← → C □ www.sipssglobal.com/ | /PDITGH/My_Tickets_add.php                                       | ☆ =                 |
| User Email                   | jeswin@sipssglobal.in                                            |                     |
| Problem Description          | Please select   Add new *                                        |                     |
|                              | [Style] V [Font] V [Size] V                                      |                     |
|                              | B / U 手 著 著 一 扫 扫 拝 律 益 🔌 🍓 🗟 🥥 🗖                                |                     |
|                              |                                                                  |                     |
| Problem Remarks              |                                                                  |                     |
|                              |                                                                  |                     |
|                              |                                                                  |                     |
|                              | Uiew Source                                                      |                     |
|                              |                                                                  |                     |
| Ticket Status                | Open                                                             |                     |
| Ticket Date/Time             | 11/03/2014                                                       |                     |
| Ӿ - Required field           |                                                                  |                     |
|                              | Save Back to list                                                |                     |
|                              |                                                                  |                     |
|                              | Developed, Hosted & Managed By SIPSS GLOBAL INDIA PVT LTD @ 2014 |                     |
| 2 🕄 📀                        | 10 Rs () and                                                     | 15:05<br>11-03-2014 |

• For register new problems click "Register new problems"

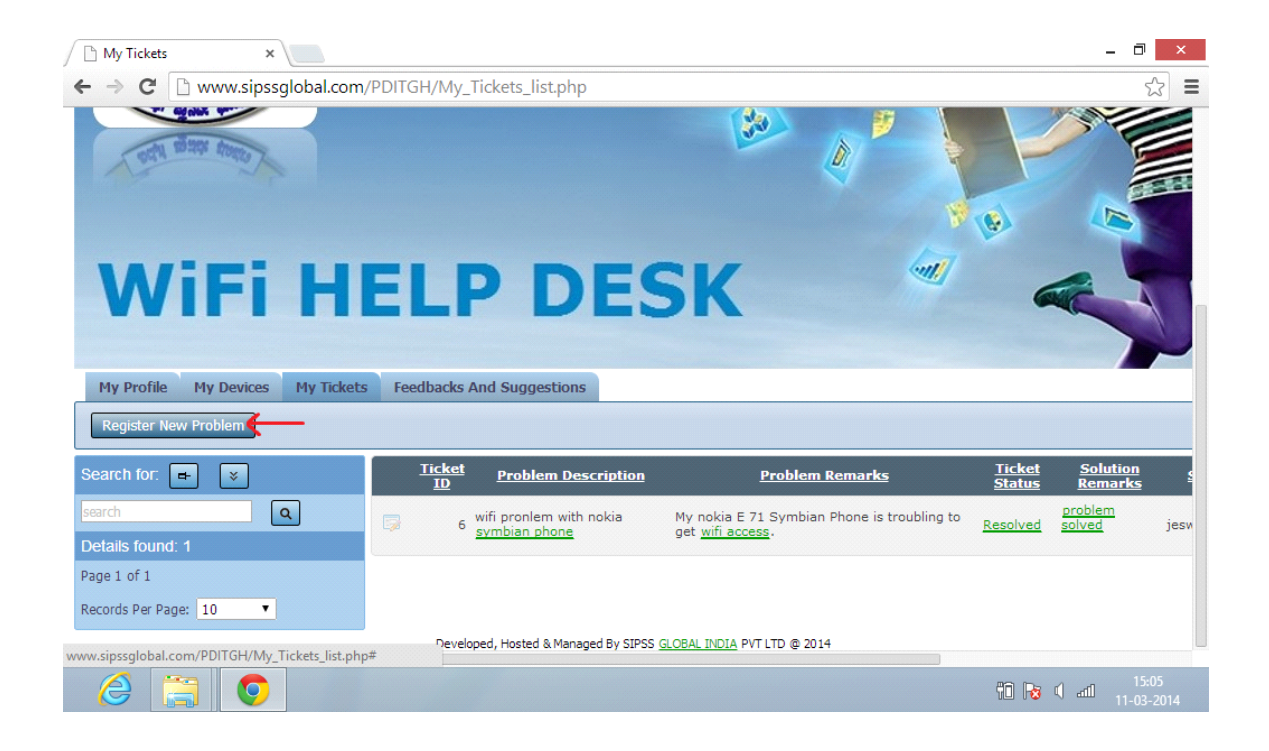

# Step 7 - Feedback and Suggestions

• Also you can update your feedback and suggestions by clicking "feedback and suggestions" option.

| Logged on as test@testmail.com<br>Log out<br>Change password |                                                                  |
|--------------------------------------------------------------|------------------------------------------------------------------|
| My Profile                                                   |                                                                  |
| My Devices                                                   |                                                                  |
| My Tickets                                                   |                                                                  |
| Feedbacks And Suggestions                                    |                                                                  |
|                                                              | Developed, Hosted & Managed By SIPSS GLOBAL INDIA PVT LTD @ 2014 |